# **QUICK-START GUIDE**

ekey multi CP DRM 4

**cekey** 

### Networked access system without PC, with fingerprint scanning

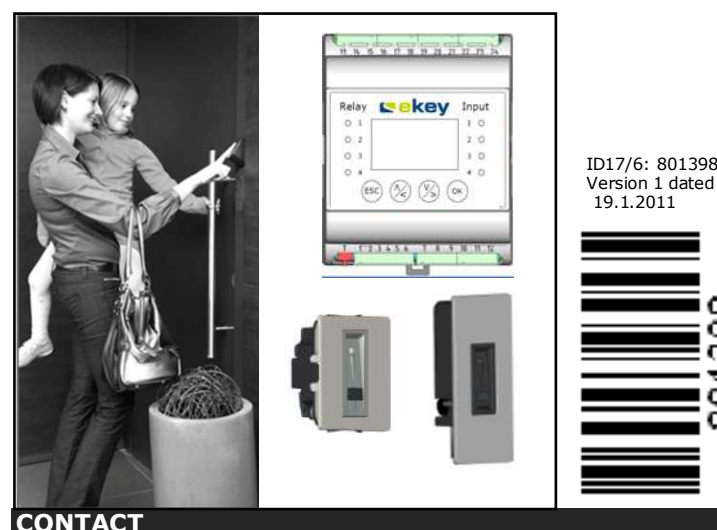

Should you have any technical questions, please contact an ekey reseller!

### NOTE ON THE DOCUMENT

This quick-start quide as well as the additional information and instructions on the supplied DVD are not subject to updating. You can find the most up-to-date version of these documents on <u>www.ekey.net</u>. Subject to optical and technical modifications, any ability for misprints excluded

WARNING ! In addition to these instructions, also observe the information on the DVD supplied together with the product.

### START-UP

Please follow the steps below to start up the system:

**1.)** Make everything you need ready to mount the devices as described in the mounting instructions supplied with the devices.

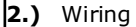

Do not connect the system to the mains yet! The electrical stop connection of the system can only be carried out by a specialist!

Connect the wires as described in the ekey home wiring plan supplied with the devices.

3.) Check the wiring.

4.) Conclude mounting the devices. Close all the device housings which you had to open in order to be able to proceed with the wiring.

# **5.)** Read carefully the following chapter

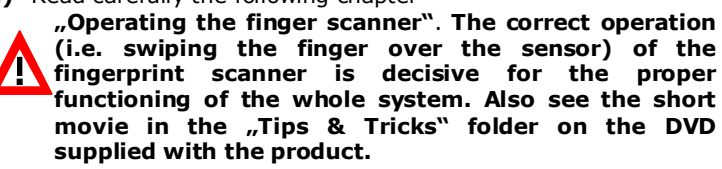

**6.)** Connect the power adaptor to the mains.

The electrical connection of the system can only be carried out by a specialist!

The ekey multi CP DRM 4 displays the language selection

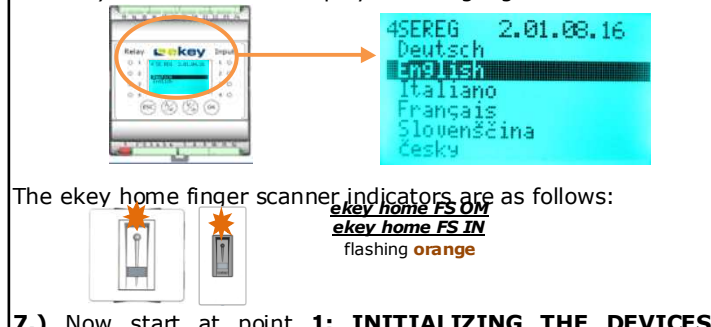

7.) Now start at point 1: INITIALIZING THE DEVICES of Programming the system".

# 2 Operating the finger scanner

# **2.1.**Function of the finger scanner

The function of the finger scanner is to capture and analyze the image of your finger, and then compare it with a reference template. Which part of your finger should be captured?

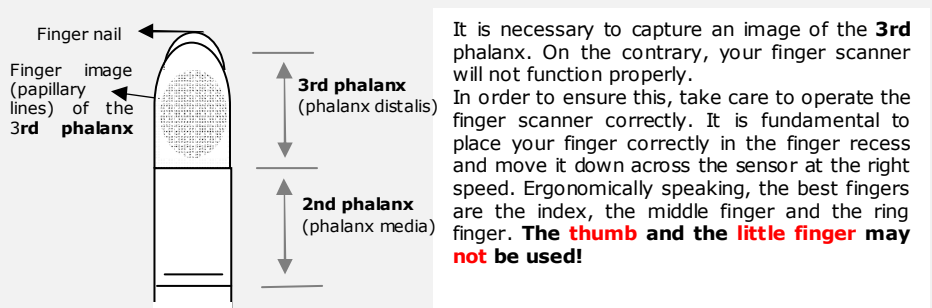

A finger scanner works like a camera. It makes a picture of the bottom side, the papillary lines, of your finger's third phalanx. However, this picture must be of good quality, so that physical access can be granted whenever necessary.

Imagine you wish to make a picture of someone, and this person

- keeps fidaetting
- runs by and you try to make a picture of him at that exact moment
- hides half of his face behind a tree etc

What do you think these pictures will look like? On some of the pictures you will not even be able to recognize the person.

The finger scanner works in the same way. The finger scanner can only read all the information contained in your finger, and consequently open your doors securely and reliably, if you move your finger down across the sensor evenly and in the right position.

Let us now look at where you should place your fingers and at which speed you should move them across the sensor, so that the "pictures" of your fingers are perfect.

# 2.2 The finger recess – the control element

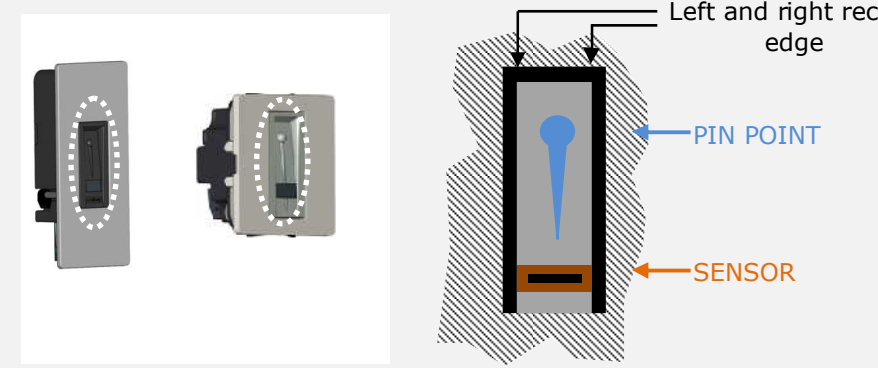

The finger recess allows to place the finger correctly so that a finger picture of good quality can be captured. It actually is the control element and consists of - right and left recess edges Pin point - Sensor

# 3. Programming the ekev multi CP DRM 4 system

# **3.1.Function of the control panel**

The ekey multi CP DRM 4 in the ekey multi system is meant to program and parametrize the system. Using the

- LCD display and the
- 4 buttons,

you can

- Register users and enroll their fingers
- Delete users
- Enter the security code
- Change the security code
- Set time zones
- Change the relay switching times
- **Retrieve LOG data**
- Reset to factory settings

The menu navigation is intuitive and very easy. You will find step-by-step detailed explanations of each specific menu function on page 2.

# 2.3. Operating correctly the finger scannner

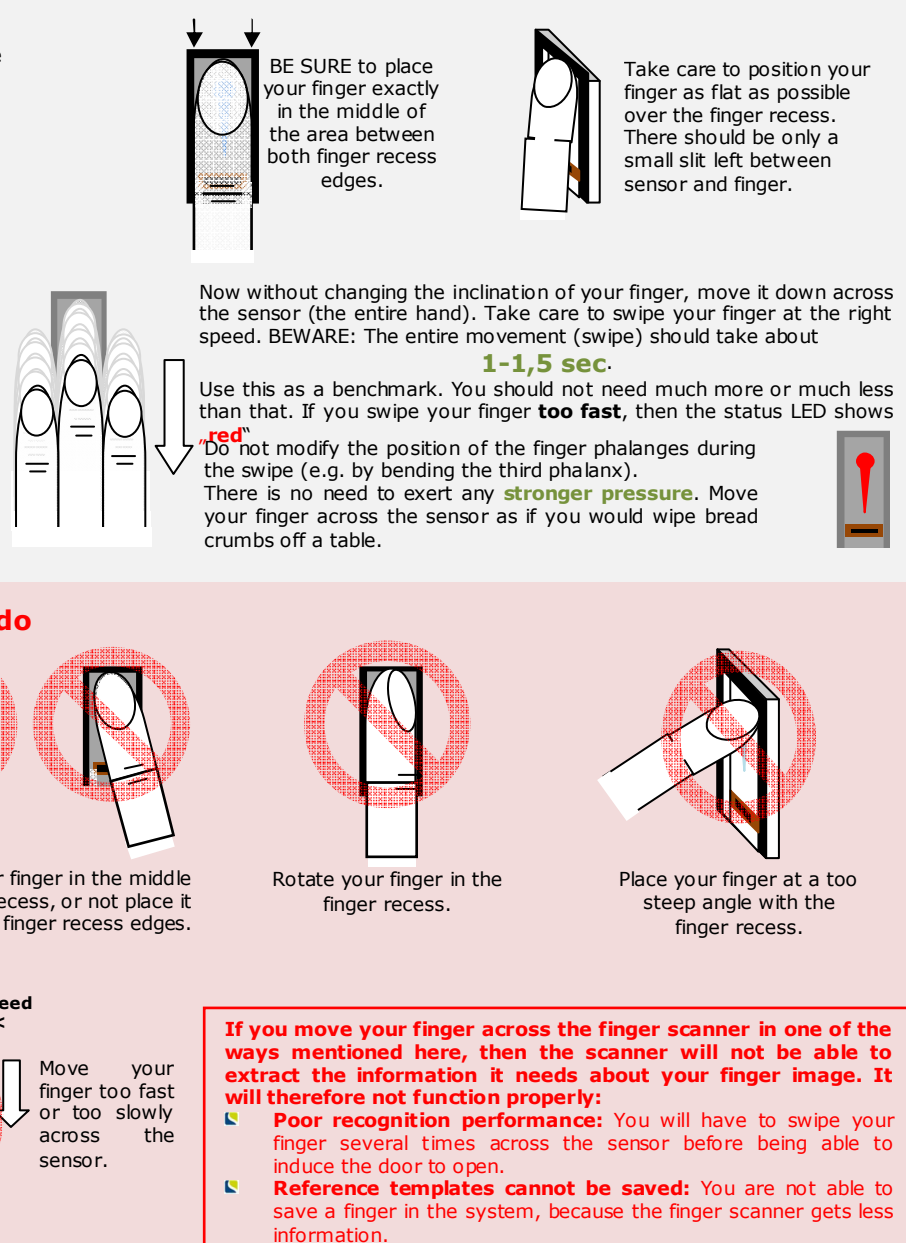

Ideally, when positioning your finger on the finger recess, stretch the remaining fingers, holding them close to the "swiping" finger. This helps keep the "swiping" finger even

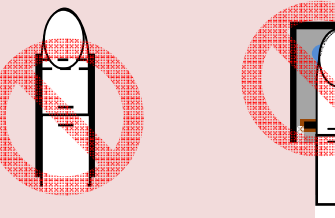

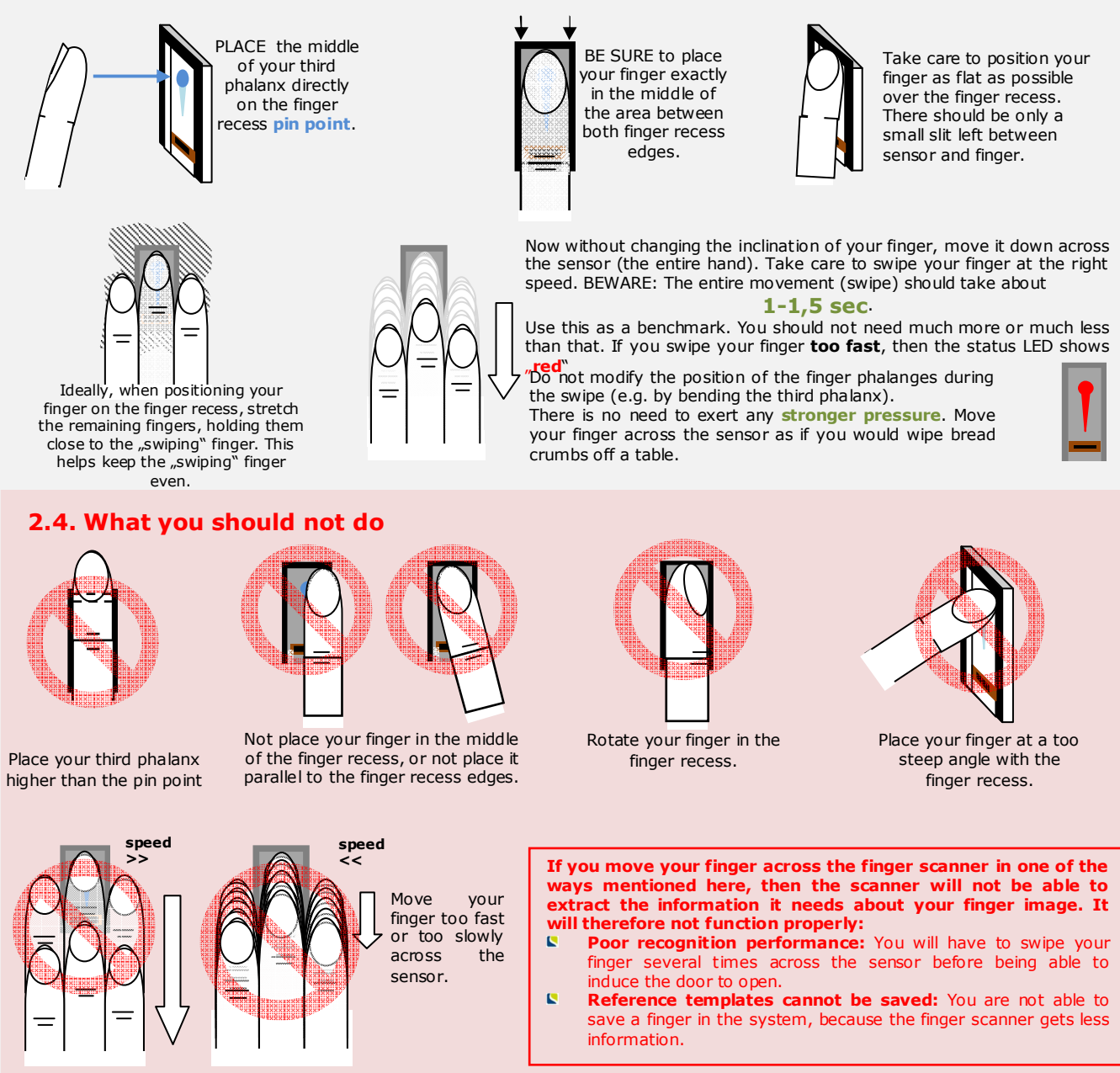

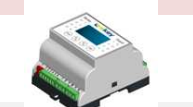

∕>

(ESC

# 3.2.Controls and their symbols

Relay Ceke Input OK (ESC) (%) V OK 23456 7 8 9 10 11  $\sim$ 

The LCD display guides you through the menu, allows you to read status messages and to set given features.

> The **OK** button allows you to register values and move to the next menu level.

The Down arrow and the Right arrow buttons allow you to set values and to navigate in the menu.

The Up arrow and the Left arrow buttons allow you to set values and to navigate in the menu.

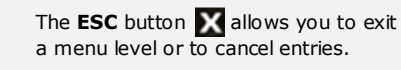

Left and right recess

Lay your finger straight and flat on the finger recess.

# 3.3. Programming the system

Now start programming the system. **The menu** sequences for each single function are explained below. Let us not forget to mention the security code. You need it in order to be able to make changes in the system. The factory default setting for this code is 99. Change this code to another one of your choice as soon as you have started up the system.

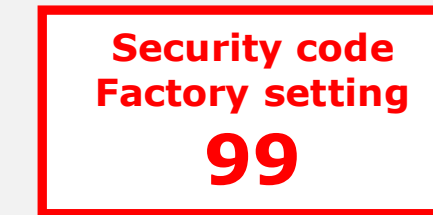

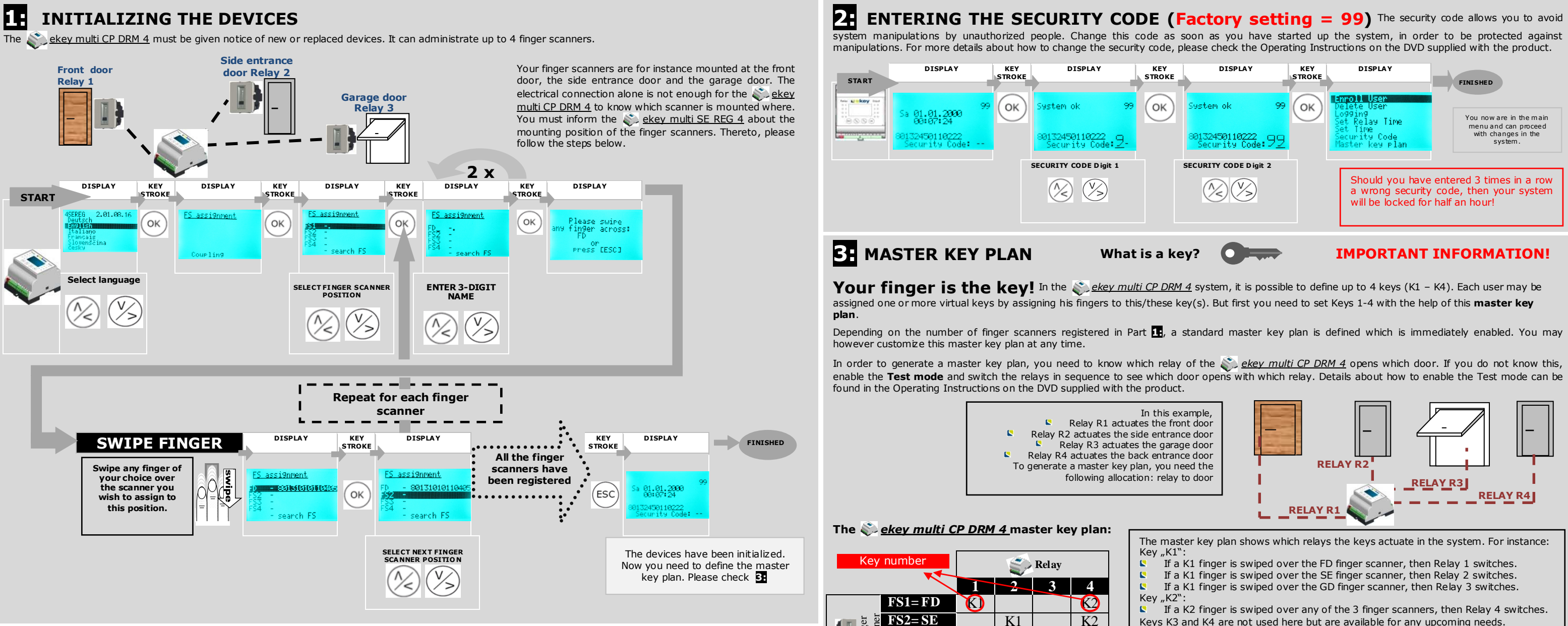

FS3= GD

K1

K2

### 4: **RECORDING FINGERPRINTS AND ASSIGNING KEYS**

Now you will define which functions you can carry out with your fingers, i.e. how the system reacts when you swipe a specific finger over one of the finger scanners. To do so you must first enroll your finger in the system and then assign a key defined in the master key plan (3) to this one finger. You can save up to 99 fingers in the ekey multi system.

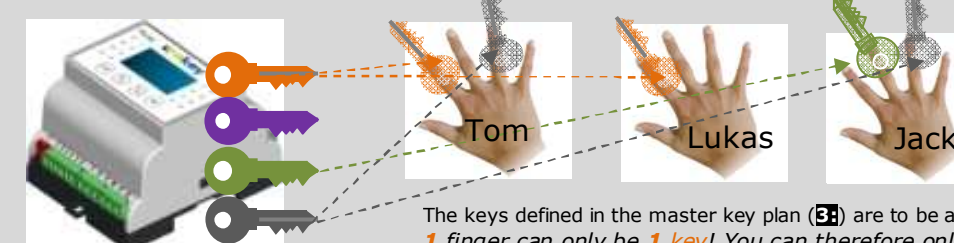

Picture it this way: Your finger is a key, You have here as many keys available as those you defined in the master key plan. You can assign fingers to them now. You can assign the number of fingers you wish to each key.

The keys defined in the master key plan (S) are to be assigned to the fingers during the finger enrollment procedure. 1 finger can only be 1 key! You can therefore only assign one key to one finger!

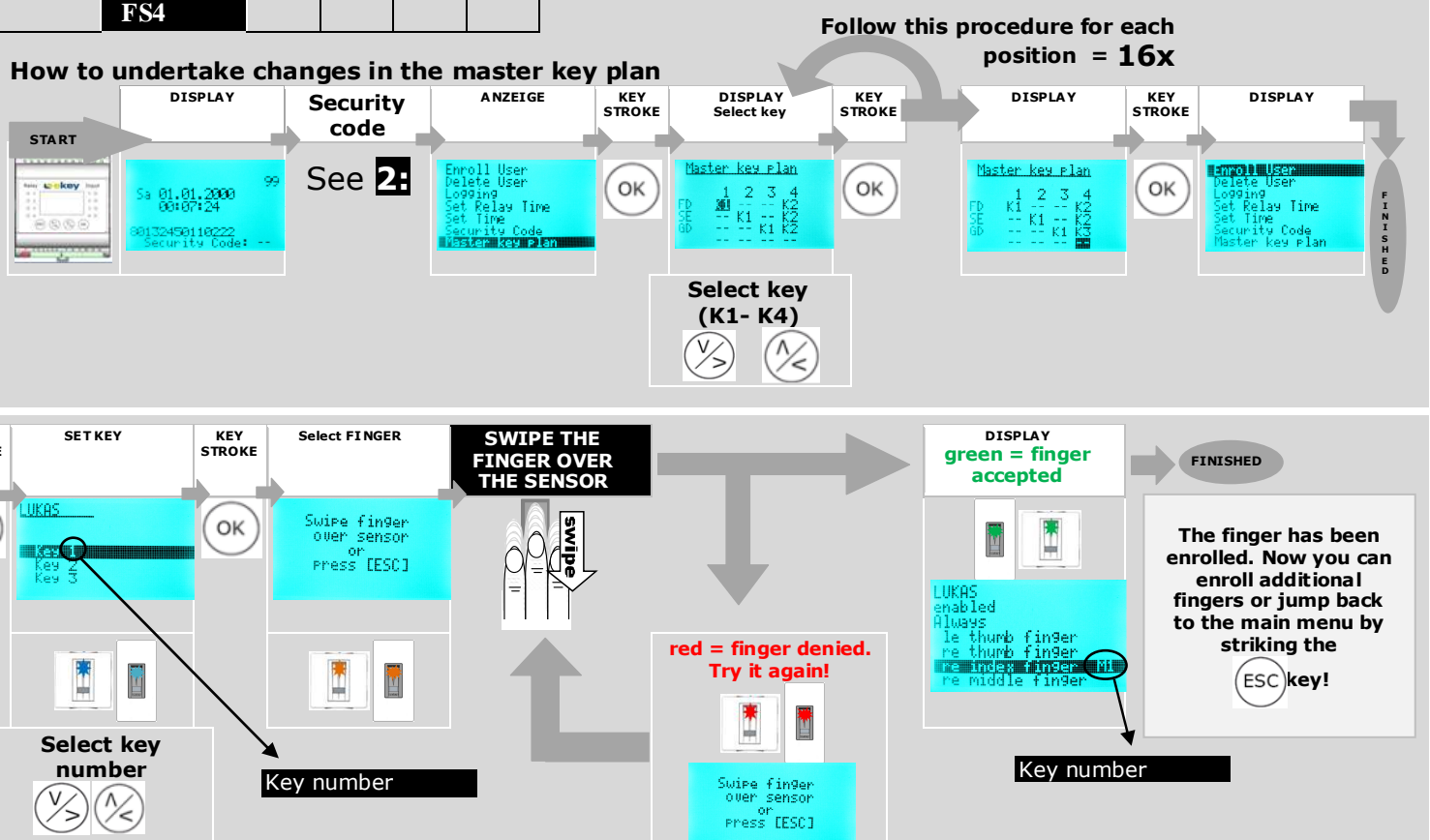

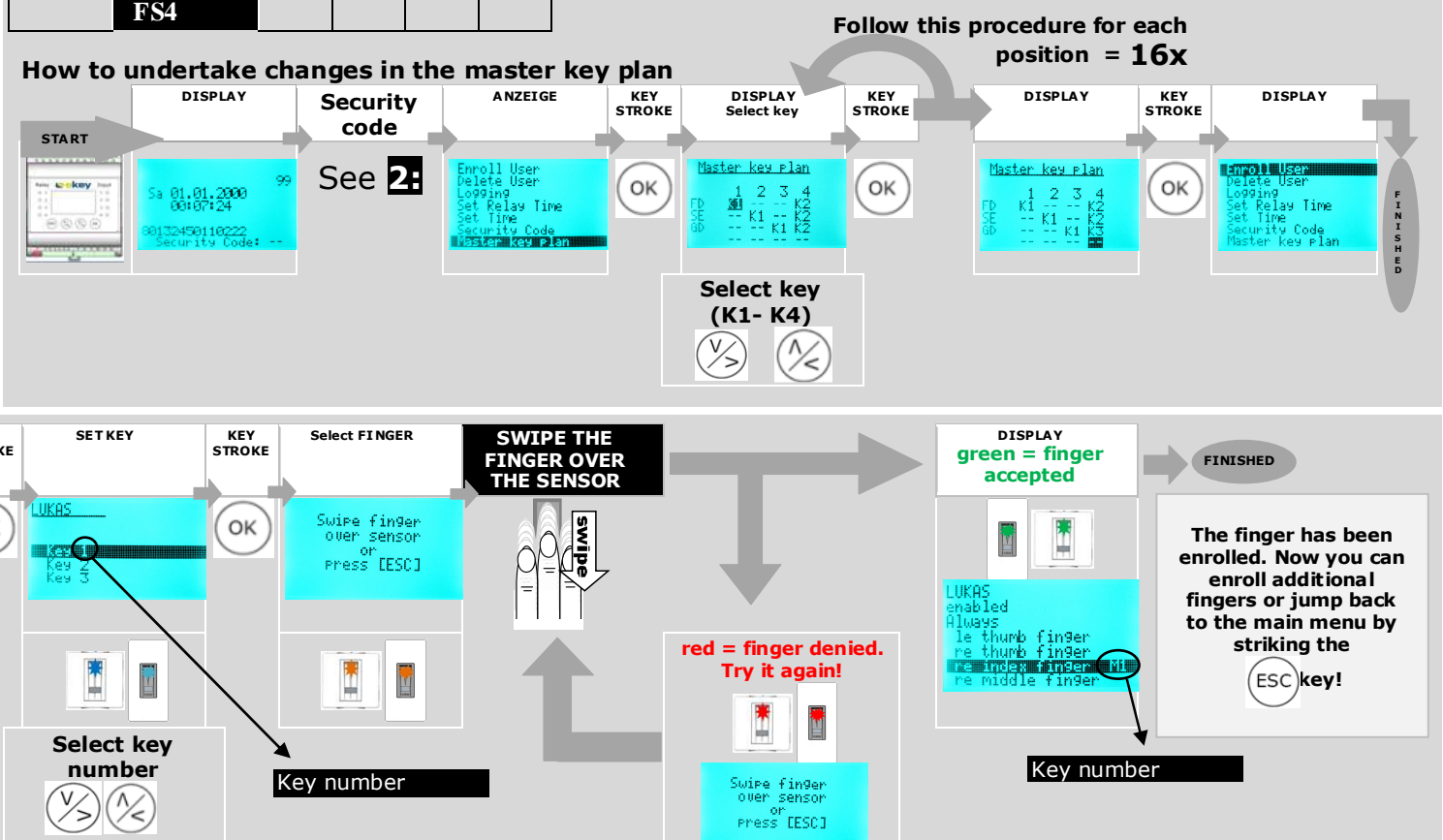

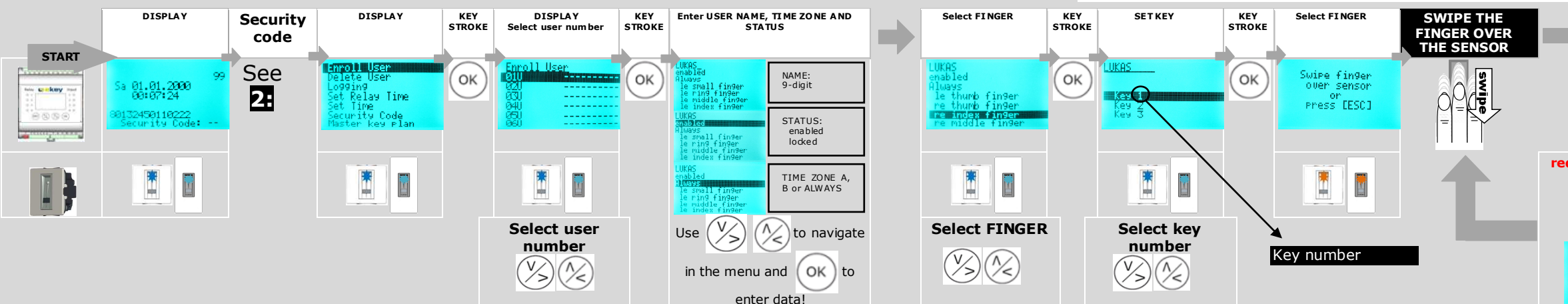

Keys K3 and K4 are not used here but are available for any upcoming needs.